## TRIBUNAL DE JUSTIÇA DO ESTADO DO RIO DE JANEIRO

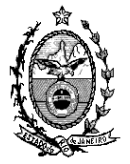

DGTEC – Diretoria Geral de Tecnologia da Informação DERUS – Departamento de Relacionamento com o Usuário

## Dica da semana – Intimação Eletrônica para Ministério Público –

Nas Varas Criminais da Capital, quando é incluído o andamento de Remessa com o Destinatário 2 – Tribunal de Justiça, o Sistema deverá colocar automaticamente o local virtual "Remetido Para O Tribunal de Justiça", conforme tela abaixo:

Tela 1 – Observe que o campo Processo está branco, indicando que o mesmo é físico

| Andamento de Processos - Cartório da 2ª Vara Criminal (RENATACHAVES)                                                                                   |                             |
|----------------------------------------------------------------------------------------------------|-----------------------------|
| Processo: 0142181-17 2003.8.19.0001 DP Distribuição: 09/12/2/                                                                                          | 003 <u>G</u> ravar          |
| Partes: MINISTERIO PUBLICO E OUTRO X RODRIGO LAVANDEIRA PEREIRA E OUTROS                                                                               | <u>C</u> ancelar            |
| Classe/Assunto: Ação Penal de Competência do Júri - Art.121, § 2º do Cp - Homicídio Qualificado                                                        | <u>S</u> air                |
| Próx. Audiência: Não há audiências futuras marcad Proc.<br>Relac.: 0148817-96.2003.8.19.0001 (Desm V Alte                                              | erna <u>r</u><br>LimparTela |
| Andamento: 2 Remessa                                                                                                    | Novo                        |
| Dados da Fase Obs Aviso Distribuição Resumo Personagens Último andamento   😒                                                                           | >  Excluit                  |
| Remessa Inclusão: 06/06/2011 (terezinhapr)                                                                                                    |                             |
| Data: 06/06/2011 Tipo 2 Tribunal de Justiça ?                                                                                                    | Processo                    |
| Data de retorno:                                                                                                    | Pu <u>b</u> licação         |
|                                                                                                    | G <u>u</u> ia Remessa       |
| Dados Remessa Dados da 2ª instância Documentos a Juntar                                                                                                | Guia <u>D</u> evol.         |
| Prazo: 15 Volumes: 8 Apensos: 1 Folhas: 1886                                                                                                    | <u>I</u> extos              |
|                                                                                                    | Audiências                  |
| Motivo da<br>Remessa: 9 Apelação Criminal ?   Partes: V Autor MINISTERIO PUBLICO   Réu RODRIGO LAVANDEIRA PEREIRA ```````````````````````````````````` | <u>P</u> risões Provis.     |
|                                                                                                    |                             |
| Localização: PRETJ Processo Remetido Para O Tribunal de Justiça 🤟 😤 Mistórico Prazo                                                                    | 100 Hist Alter.             |
|                                                                                                    |                             |

Enquanto o processo apresentar a Localização: Processo Remetido ao Tribunal de Justiça o cartório poderá excluir o andamento. Se a localização já estiver como: Processo Tramitando no Tribunal de Justiça, o serventuário não mais poderá excluir a remessa, pois o mesmo já sofreu autuação pelo Tribunal. Após a devolução do Processo pela 2<sup>a</sup> Instância, tanto definitivamente como uma "Baixa para Diligência', é necessário verificar as informações na árvore do processo para que se faça o preenchimento da tela do andamento de remessa.

Atenção: Os andamentos realizados pelas Câmaras NÃO SÃO MIGRADOS para o DCP. As Câmaras usam o sistema EJUD, portanto aparecerão para as Serventias os PDFs criados pela 2ª instancia, mas não seus andamentos.

Para visualizar o que aconteceu na segunda instancia o usuário deverá verificar a "árvore de documentos", para isso deverá clicar no Botão Proc. Eletrônico localizado também na tela de andamento Individual.

O sistema em seguida apresentará a tela abaixo.

Tela 2 – Veja que os documentos que são pertinentes a 1<sup>ª</sup> instancia vem em um agrupador com a descrição de outros, os demais são os documentos produzidos na segunda instancia. Os documentos da 1<sup>ª</sup> instancia não aparecem totalmente indexados porque o processo foi Digitalizado em blocos pela empresa que trabalha na Central de Digitalização.

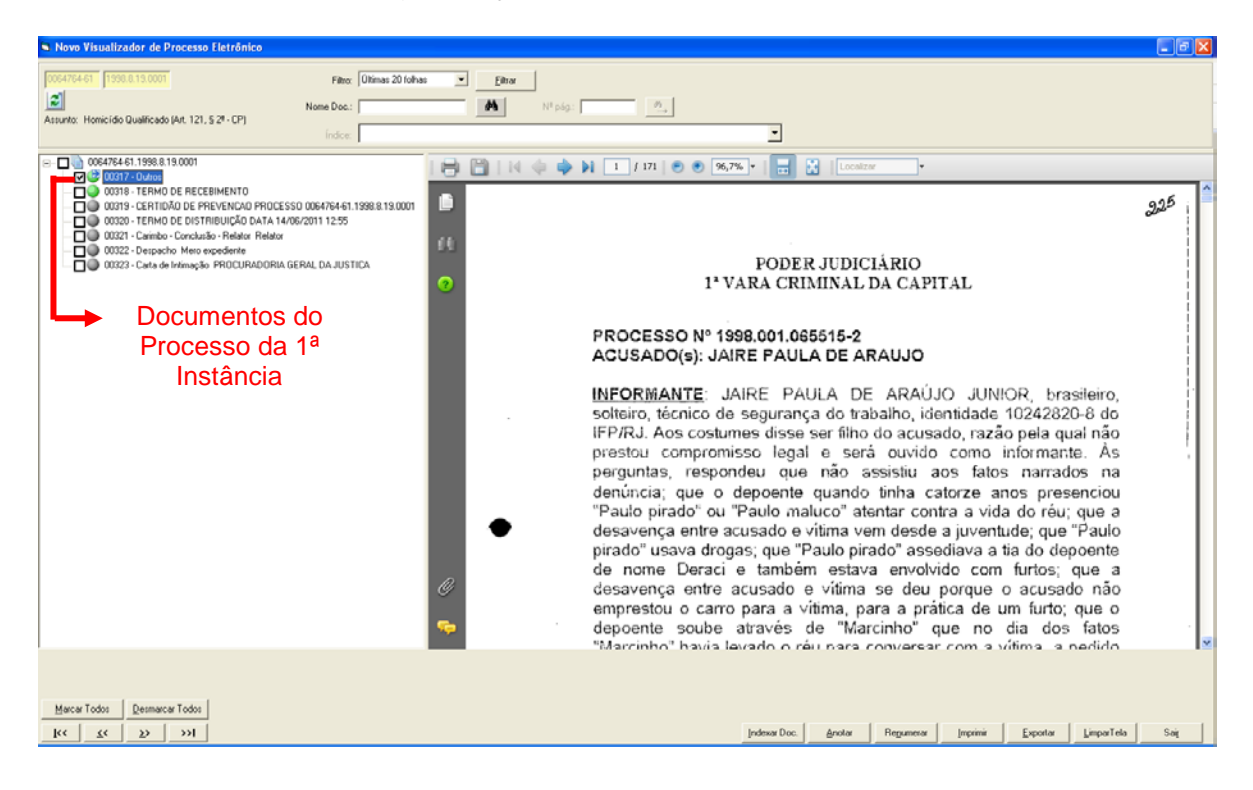

Tela 3 – Os Documentos gerados na 2ª Instancia aparecerão indexados, conforme demonstrado abaixo.

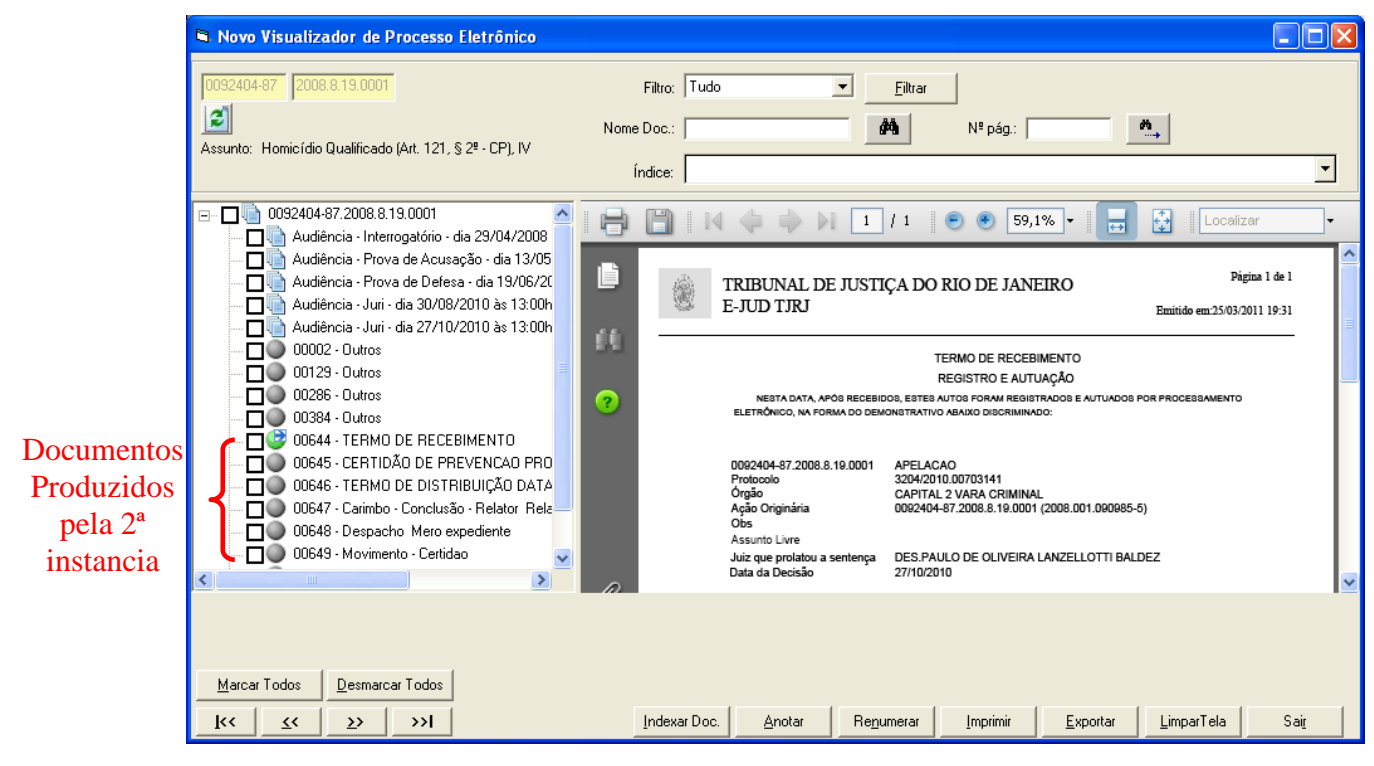

Com base nesses documentos apresentados no visualizador inseridos pela 2ª instância, deverão ser preenchidos os campos do andamento de Remessa.

## → Intimando o Ministério Público

Para intimar o Ministério Público basta realizar o andamento 68 – Envio de Documento Eletrônico.

Faz-se necessário escolher o tipo de Ato (1),

Se for intimar do ultimo despacho do juiz deve-se escolher a opção JUIZ. Se a intimação se referir ao último Ato Ordinatório da Serventia deve-se utilizar a opção SERVENTIA.

Após essa marcação deve selecionar o Destinatário. No caso do Ministério Publico deve-se escolher a opção Órgão (2)

Tela 4 – Andamento de Envio Eletrônico

|                  | Andamante de Dresserrer, Cartónia da 43 Vara Cival (DENATACHAVES)                                       |                                 |
|------------------|----------------------------------------------------------------------------------------------------|---------------------------------|
|                  | Processo:   0000268-04   2011.8.19.0054   AP   Distribuição:   28/02/2011                               | <u>G</u> ravar                  |
|                  | Partes: D X SDGDFG                                                                                      | <u>C</u> ancelar                |
|                  | Classe/Assunto: Procedimento Ordinário - Acidente Aéreo / Transporte Aéreo / Contratos de Consumo       | Sair                            |
|                  | Próx. Audiência: 17/06/2011 13:00 · Conciliação Proc. Alternar                                          | LimparTela                      |
|                  | Andamento: 68 Envio de Documento Eletrônico 💽 🎅                                                         |                                 |
|                  | Dados da Fase   Obs   Aviso   Distribuição   Resumo   Personagens   Incluindo andamento     k   << >> > | <u>N</u> ovo<br><u>E</u> xcluir |
| Tipo de Ato para | Data Tipo de Intimação Destinatário                                                                     | <u>P</u> rocesso                |
| a Intimação      | Ato do Juiz C Serventia C Texto P. OÍrgão C Personagem C Dutros                                         | Pu <u>b</u> licação             |
|                  | Remeta ao MP Qual Órgão Destinatário                                                                    | G <u>u</u> ia Remessa           |
|                  | 22                                                                                                    | Guia <u>D</u> evol.             |
|                  |                                                                                                    | <u>T</u> extos                  |
|                  | Destinatário: 1 Ministério Público do Estado do Rio de Janeiro                                          | Audiências                      |
|                  | Destinatário: 6495 BARRA DA TIJUCA REGIONAL PROM. DE JUST. 6 V CIVEL 💌 🎅                                |                                 |
|                  | 4 Promotoria Q Incluir 4 Excluin                                                                        |                                 |
|                  | Tipo Descrição Data Int./Rec. Int/Rec. A                                                                |                                 |
|                  |                                                                                                    | Proc. Eletrônico                |
|                  |                                                                                                    |                                 |
|                  | Local Virtual: Prazo: Prazo:                                                                            | Hist. Alter.                    |

Em seguida deve se escolher o Tipo do Destinatário (3), que esse caso é o MP e o Destinatário (4) que é a promotoria a ser intimada

Cada cartório tem a sua promotoria especifica. Caso não apareça no campo Destinatário a Promotoria de seu cartório deve-se abrir um chamado no 3133-9100 informando isso para que seja corrigido.

Ao final clique no botão "Incluir" (5).

Importante ressaltar que poderão ser intimados vários órgãos no mesmo andamento, para isso basta repetir a operação novamente.

Caso seja inserido um personagem errado, o mesmo poderá ser excluído antes que seja gravado o andamento.

Quando o andamento for gravado o sistema apresentará a mensagem informando que o documento foi para o local de assinatura. O número de

personagens inseridos será igual ao número de documentos gerados para a assinatura do Escrivão / RE.

Para realizar essa assinatura, basta ir ao menu "Envio Eletrônico → Assinatura / Expedição de Documentos – Escrivão", o sistema abrirá a tela abaixo

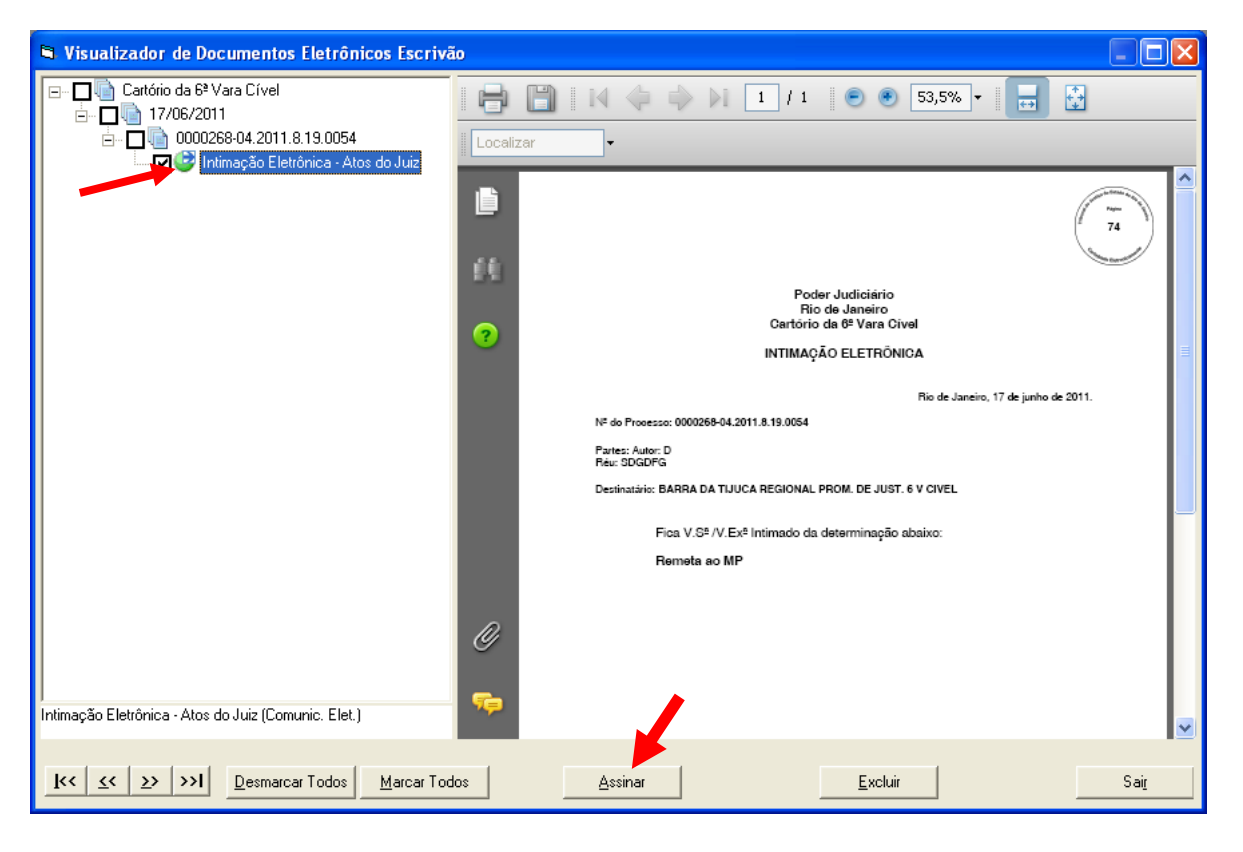

Tela 5 – Tela de Assinatura do Escrivão

Para assinar, basta marcar a caixa ao lado do documento e em seguida clicar no botão "Assinar". Antes desse procedimento o Token devera está inserido no micro.

Se por ventura for necessário excluir algum documento enviado erroneamente, isso deverá ser feito nessa tela, também selecionando o mesmo e clicando no Botão "Excluir".

Esse procedimento irá excluir o personagem da tela do andamento.

O documento somente ficará visível para o intimado a partir do momento que este for assinado.

Após a Intimação deverá ser aberto um andamento de Remessa, como já é feito hoje, para o MP, porém se faz obrigatório colocar o processo no Local Virtual: "Aguardando Manifestação do MP".

Este procedimento só precisa ser realizado para INTIMAÇÃO DO MP. Para intimar Defensoria, Advogados ou Partes não é obrigatório incluir o andamento de Remessa após a Intimação.

Isso precisa ser feito para que quando o MP se manifestar através do Portal, o sistema troque automaticamente o local virtual para: "Processo com Manifestação do MP".

| Andamento de Processos - Cartório da 6ª Vara Cível (RENATACHAVES)                                 |                       |
|---------------------------------------------------------------------------------------------------|-----------------------|
| Processo: 0000268-04 2011.8.19.0054 AP Distribuição: 28/02/2011                                   | <u>G</u> ravar        |
| Partes: D X SDGDFG                                                                                | <u>C</u> ancelar      |
| Classe/Assunto: Procedimento Ordinário - Acidente Aéreo / Transporte Aéreo / Contratos de Consumo | Sair                  |
| Próx. Audiência: 17/06/2011 13:00 - Conciliação Proc. Relac.:                                     | LimparTela            |
| Andamento: 2 Remessa                                                                              | Maur                  |
| Dadas da Fasa   Okal Avian   Distribuição   Daviano   Daviano   Incluindo andamento   K (KK >>> > | <u><u>IN</u>OAO</u>   |
| Remessa                                                                                           | Excluir               |
| Data: 17/06/2011 Tipo 1 Ministério Público 🔽 ?                                                    | Processo              |
| Data de                                                                                           | Pu <u>b</u> licação   |
| Com baixa                                                                                         | G <u>u</u> ia Remessa |
| Dados da 2º instância Documentos a Juntar                                                         | Guia <u>D</u> evol.   |
|                                                                                                   | Textos                |
| Prazo: 15                                                                                         | Audiânaiaa            |
|                                                                                                   |                       |
| Óroão do MP: 14 Curadoria Cível                                                                   |                       |
|                                                                                                   |                       |
| Modelo:                                                                                           |                       |
| Parecer do                                                                                        |                       |
|                                                                                                   | Proc. Eletrônico      |
|                                                                                                   |                       |
| ocal Virtual: AGMMP Aguardando Manifestação do MP 💽 ? Histórico Prazo; 10                         | Hist. Alter.          |

Tela 6 – Andamento de Remessa ao MP

Observe que após o MP enviar seu documento o sistema irá alterar o local e mostrará o documento através da Aba: Documentos a Juntar na tela do andamento individual.

Tela 7 – Andamento de Remessa ao MP com a Cota a ser juntada.

| 🛱 Andamento de Processos - Cartório da 6º Vara Civel (RENATACHAVES)                               |                       |  |  |  |
|---------------------------------------------------------------------------------------------------|-----------------------|--|--|--|
| Processo: 0000268-04 2011.8.19.0054 AP Distribuição: 28/02/2011                                   | <u>G</u> ravar        |  |  |  |
| Partes: D × SDGDFG                                                                                | <u>C</u> ancelar      |  |  |  |
| Classe/Assunto: Procedimento Ordinário - Acidente Aéreo / Transporte Aéreo / Contratos de Consumo | <u>S</u> air          |  |  |  |
| Próx. Audiência: 17/06/2011 13:00 - Conciliação Relac.:                                           | <u>L</u> imparTela    |  |  |  |
|                                                                                                   | Novo                  |  |  |  |
| Dados da Fase Obs Aviso Distribuição Resumo Personagens Último andamento IK K 😒 🖂                 | <u>E</u> xcluir       |  |  |  |
| Remessa Inclusao: 17/06/2011<br>Data: 17/06/2011 Tipo 1 Ministério Público 7                      | Processo              |  |  |  |
| Data de                                                                                           | Pu <u>b</u> licação   |  |  |  |
| - Com baixa                                                                                       | G <u>u</u> ia Remessa |  |  |  |
| Dados Remessa Dados da 2ª instância Documentos a Juntar                                           | Guia <u>D</u> evol.   |  |  |  |
| Documentos da Remessa                                                                             | Textos                |  |  |  |
| Documento Não Juntado Tipo do Documento                                                           | <u>A</u> udiências    |  |  |  |
| Cota Ministerial Cota                                                                             |                       |  |  |  |
|                                                                                                   |                       |  |  |  |
|                                                                                                   |                       |  |  |  |
|                                                                                                   |                       |  |  |  |
| Marcar Todos Desmarcar Todos                                                                      | Proc. Eletrônico      |  |  |  |
|                                                                                                   |                       |  |  |  |
| Local Virtual: PCMMP Processos com Manifestação do MP 💽 Prazo: 1 Hist. Alter.                     |                       |  |  |  |
|                                                                                                   |                       |  |  |  |

Quando o andamento for gravado o documento enviado pelo MP ficará disponível na árvore do processo